# Prüfungen in webUntis

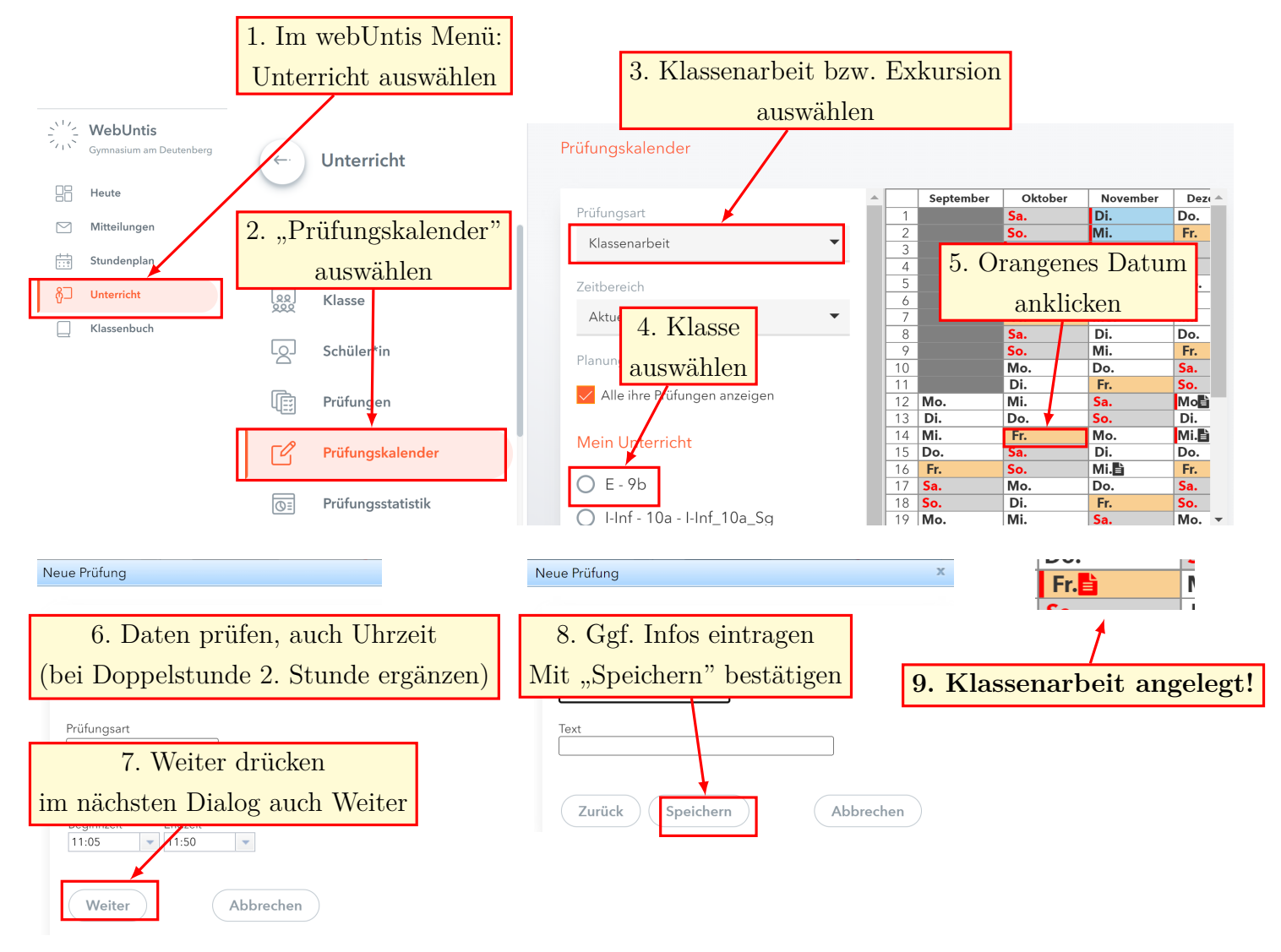

## 1. Prüfungen & Exkursionen über den Kalender anlegen

# 2. Anmeldung von Prüfungen an Tagen, in der die Klasse nicht unterrichtet wird

Das funktioniert genauso wie oben; man drückt einfach auf das entsprechende Datum (auch wenn das Feld nicht orange ist).

#### 3. Löschung von Prüfungen

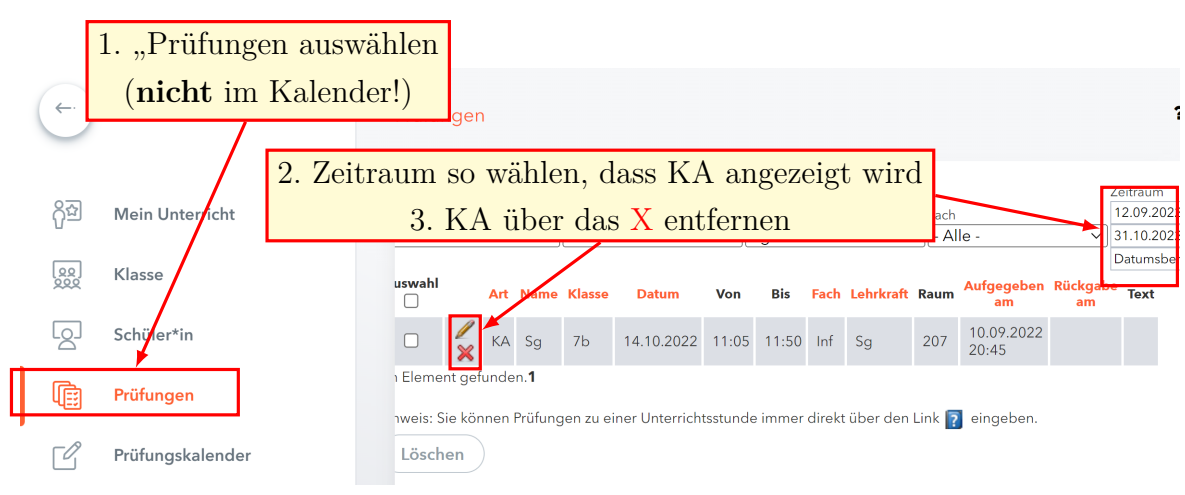

### 4. Klassenarbeiten von anderen Klassen suchen

Genauso wie bei 3. zu "Prüfungen" gehen.

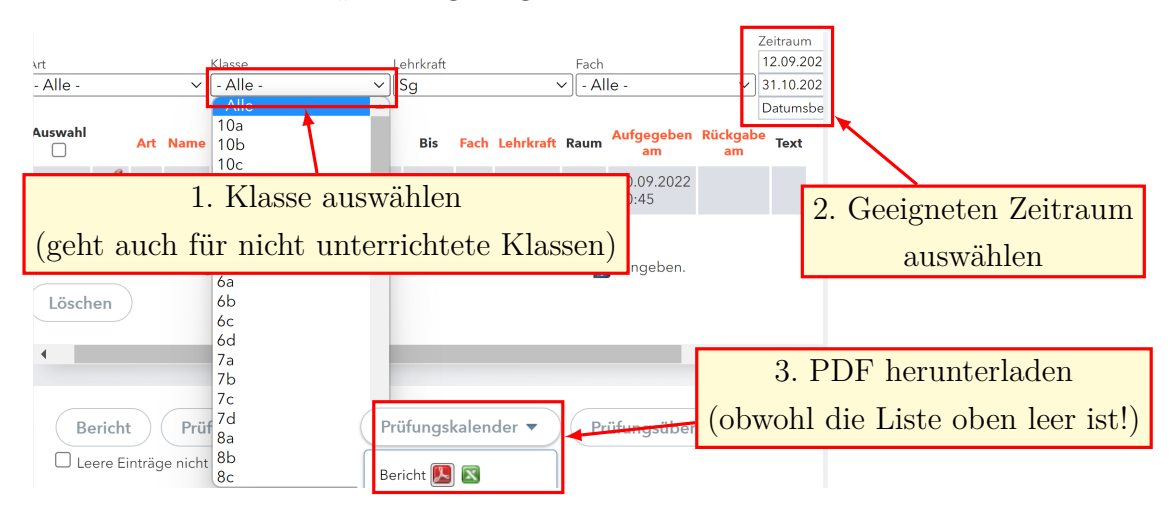

In der heruntergeladenen PDF befindet sich ein Kalender ähnlich dem Prüfungskalender, in dem die Klassenarbeiten eingetragen sind.